# 指名がない方も『スタッフ指名から予約』をお薦めします。 『メニューから予約』は、面倒な場合があります。

| homey roomy(z                                                                                 | ァミールーミー)                                                                      |
|-----------------------------------------------------------------------------------------------|-------------------------------------------------------------------------------|
| レンジャンション ション ション ション ション ション ション ション ション ション                                                  | 指名約電話で予約                                                                      |
| 会員登録すると便利な予約履歴                                                                                | きなどがお使いいただけます                                                                 |
| ログインまたは新規会員登録<br>メールアドレス*<br>パスワード*                                                           | SNSでログイン・新規登録<br>f Facebook でログイン<br>G+ Google+ でログイン<br>Yehoo JAPAN ID でログイン |
| <ul> <li>・ の日の ジロカ ジロ ジン</li> <li>・ の ログイン</li> <li>● パスワードを忘れた方</li> <li>▲ 新規会員登録</li> </ul> |                                                                               |
| 担当者を選んて                                                                                       | <b>こください。</b>                                                                 |
| homey roor (ホー                                                                                | ミールーミー)                                                                       |
| 担当者: 【すべて同じ担当者<br>指名なし<br>スタッフの性別は選べます                                                        | を選んでください】                                                                     |
| 坂井 直美         シニアスタイリスト         福井 香代子         スタイリスト                                         |                                                                               |
| 高梨 美和<br>シニアスタイリスト                                                                            |                                                                               |

## web予約の手順②

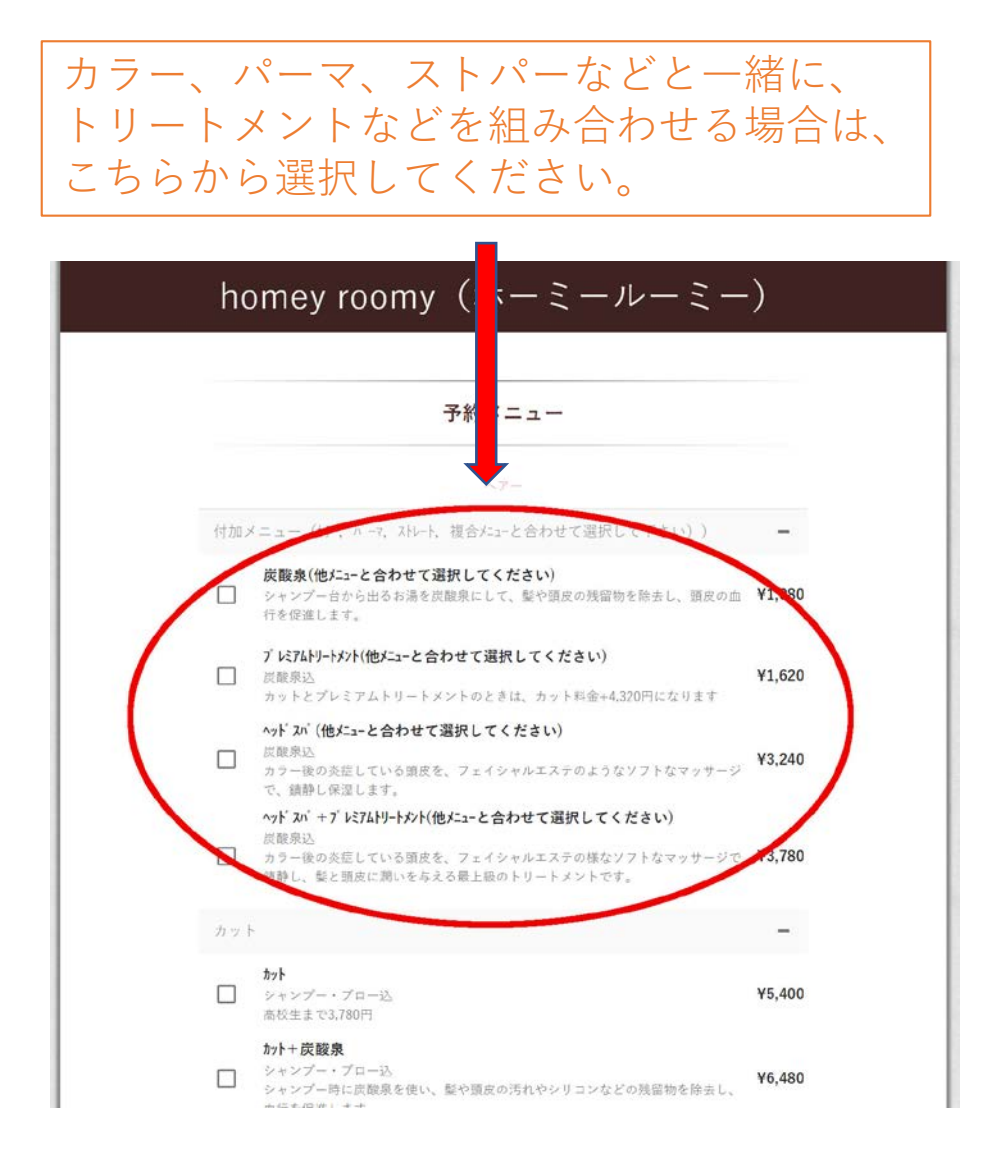

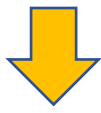

# 付加メニュー以外の予約メニューの中から<mark>1つ選び</mark>、 一番下にある『決定して次へ』ボタンを押して下さい。 付加メニューとカットメニューは組み合わせないで下さい。

| カラー  | -                                                                                                    | -       |
|------|----------------------------------------------------------------------------------------------------|---------|
|      | <b>カラ-(漢方カラ-含む)</b><br>ブロー・通常トリートメント込<br>ヘアマニキュアの方もこちらを選択してください。                                            | ¥9,720  |
|      | ▲オカラー<br>ブロー込<br>植物100%のヘアカラーです。髪を明るくすることはできませんが、白髪を自然な<br>色に染め上げます。頭皮への刺激もなく、ハリコシのある髪に仕上がります。              | ¥9,720  |
|      | <b>カラ-(漢方カラ-含む)+カット</b><br>通常トリートメント込<br>ヘアマニキュアの方もこちらを選択してください。                                            | ¥14,040 |
|      | ^ <u>†</u> #7-+ <u>#</u> 7}                                                                                 | ¥14,04  |
| 18-7 | マ&ストレートバーマ                                                                                                  | -       |
|      | <b>ストレートパーマ(カフトジム)</b><br>カット・通常トリートメント込<br>独目の薬剤温定をすることで、髪の傷みが少なく、目然な仕上がりになります。                            | ¥16,20  |
|      | <b>前髪ストレートバーマ(オフトラ込)</b><br>カット・通常トリートメント込<br>サイドの髪まで含むと料金別途(+¥1080~¥2160)                                  | ¥10,80  |
|      | <b>縮毛矯正(カント込)</b><br>カット・通常トリートメント込<br>2種類の果剤を2回に分けて塗布することで、髪の負担を少なくしながら、ストレ<br>ートパーマでは対応できない強いクセ毛にも、対応します。 | ¥21,60  |
|      | ハーマ(カット込)                                                                                                   | ¥14,04  |

# web予約の手順③

## ○のついているところから、 希望の日時を選択してください。

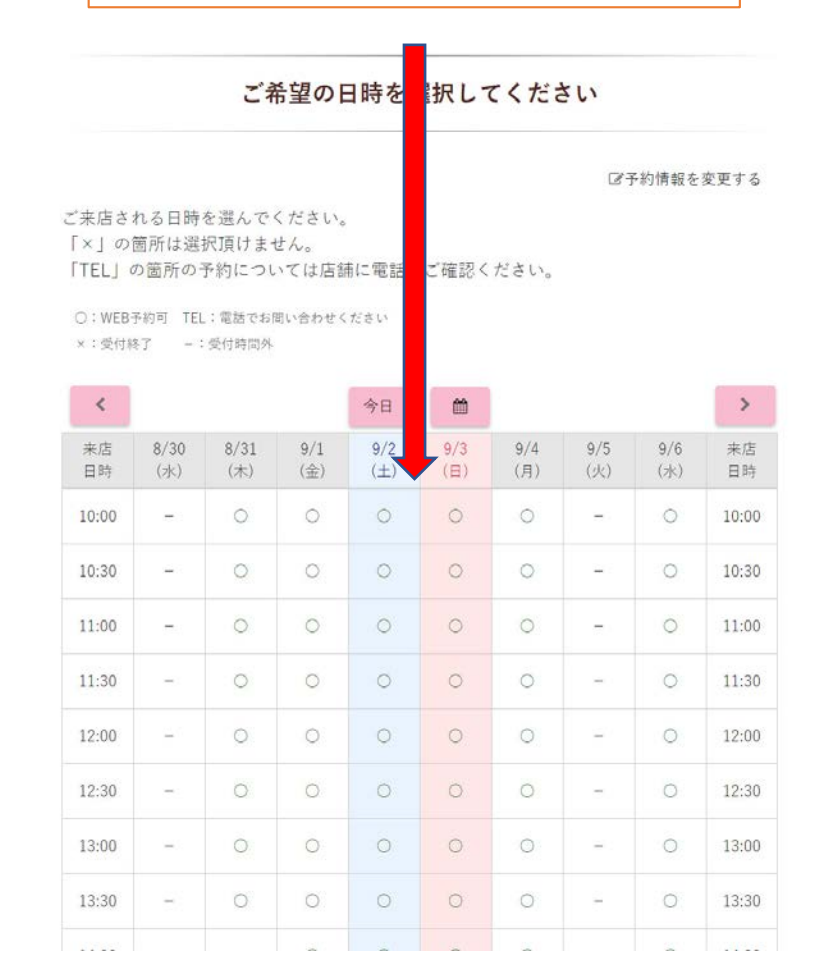

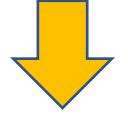

# 予約内容を確認してから、下にスライドして、 お客様情報を記入してください。

homey roomy  $(\pi - \epsilon - \nu - \epsilon -)$ 

#### Xの場合でも、お電話で予約できる場合もございます

|                          | G                       | 8予約情報を変更する      |
|--------------------------|-------------------------|-----------------|
| 各項目に間違いがないか確認し、          | 「予約を確定する」を押してください       | ٥               |
| 来店日時                     |                         |                 |
| ② 2017/09/03 14:00       |                         |                 |
| メニュー                     |                         |                 |
| ヘアー 付加メニュー (カラー, パーマ, ス) | レート、複合だコーと合わせて選択して下さい)) | ¥1.620          |
| プレミアムトリートメント(他メニューと合わせてテ | 選択してください)               | 11,020          |
| ヘアー パーマ&ストレートパーマ<br>7    |                         | 約210分 ¥16,200   |
| スタッフ                     |                         |                 |
| <b>日</b> 坂井 直美           | プレミアムトリートメント(他メニューと合わぜ  | て選択してください)      |
|                          |                         | ストレートパ ーマ(カット込) |

| $\langle$ | 21. む<br>和田 洋                                                            |          |   |  |
|-----------|--------------------------------------------------------------------------|----------|---|--|
| <         | デールアドレス・<br>info@hamey-roomy.com                                         | >        | _ |  |
| <         | ≝‰स छ °<br>044-544-8844                                                  | $\geq$   | _ |  |
|           | <ul> <li>□ 上記の入力情報で「会員登録」も同時に行</li> <li>□ 初めてご来店の方はチェックしてください</li> </ul> | ð        |   |  |
|           | お店へのコメント・ご要望<br>お店へのコメント・ご要望があればご記入ください。<br>よろしくお願いします。                  |          |   |  |
|           | 予約に写真を添付                                                                 |          |   |  |
|           | (選択されてい                                                                  | + ++ K.) |   |  |
|           | 日子約を確認                                                                   | 176      |   |  |
|           | (二) 子約を確立                                                                | 276      |   |  |

|          | 予約に写真を添付<br>編 画集選択             | ● 画像クリア         |  |
|----------|--------------------------------|-----------------|--|
|          | <b>予約</b><br>登録しました。ごう<br>いました | 予約ありがとうござ<br>OK |  |
| homey ro | 0∃<br>omv (ホーミールーミー)           | Eő              |  |